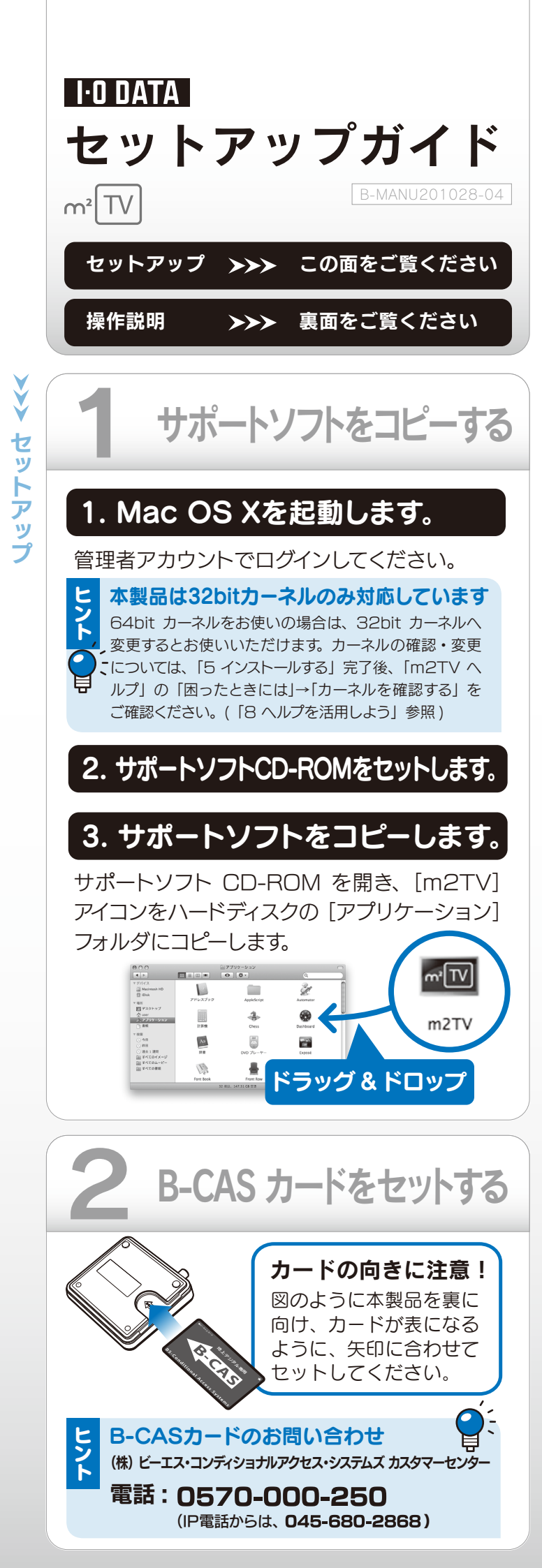

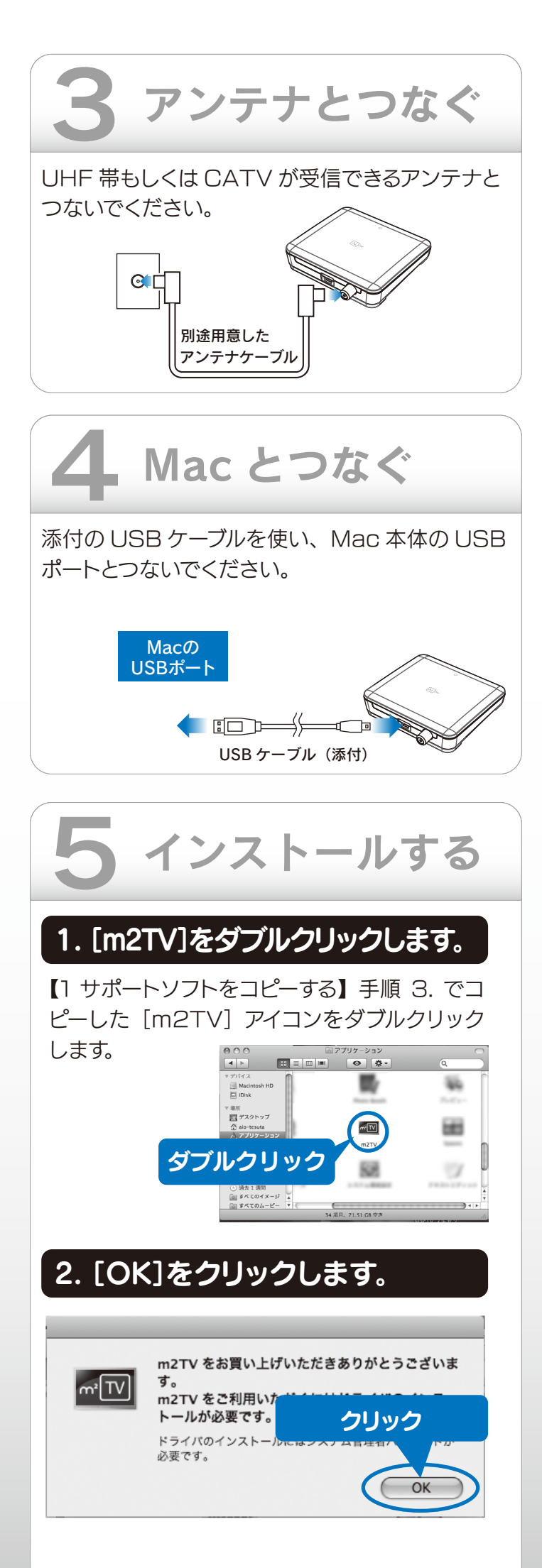

## 3. [続ける]をクリックします。

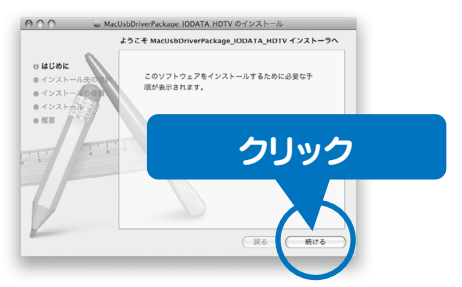

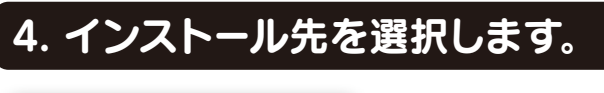

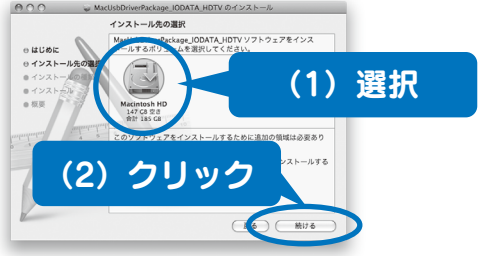

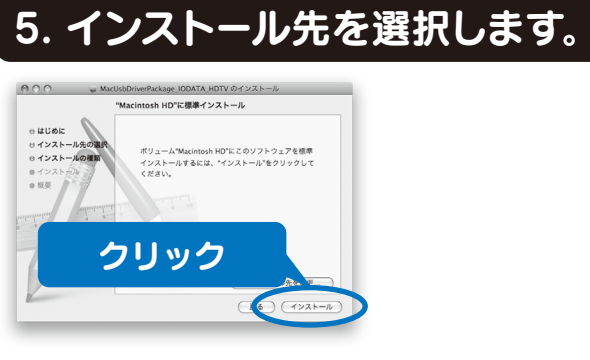

## 6. パスワードを入力します。

ご使用の Mac の管理者権限のパスワードを入力 します。

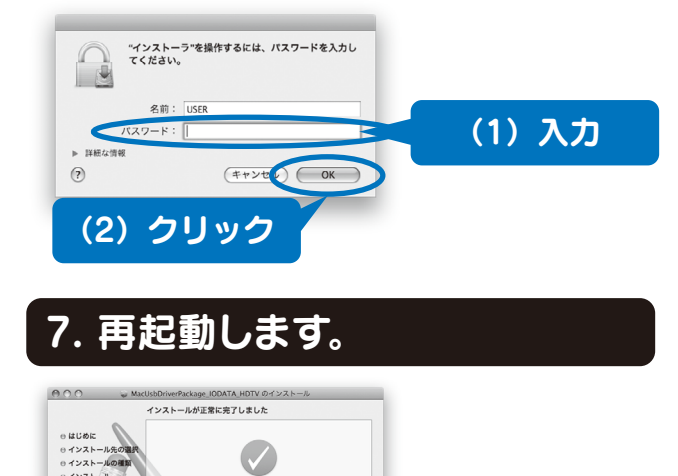

クリック

「起動"をクリックして、ソフトウェア 終了してください。

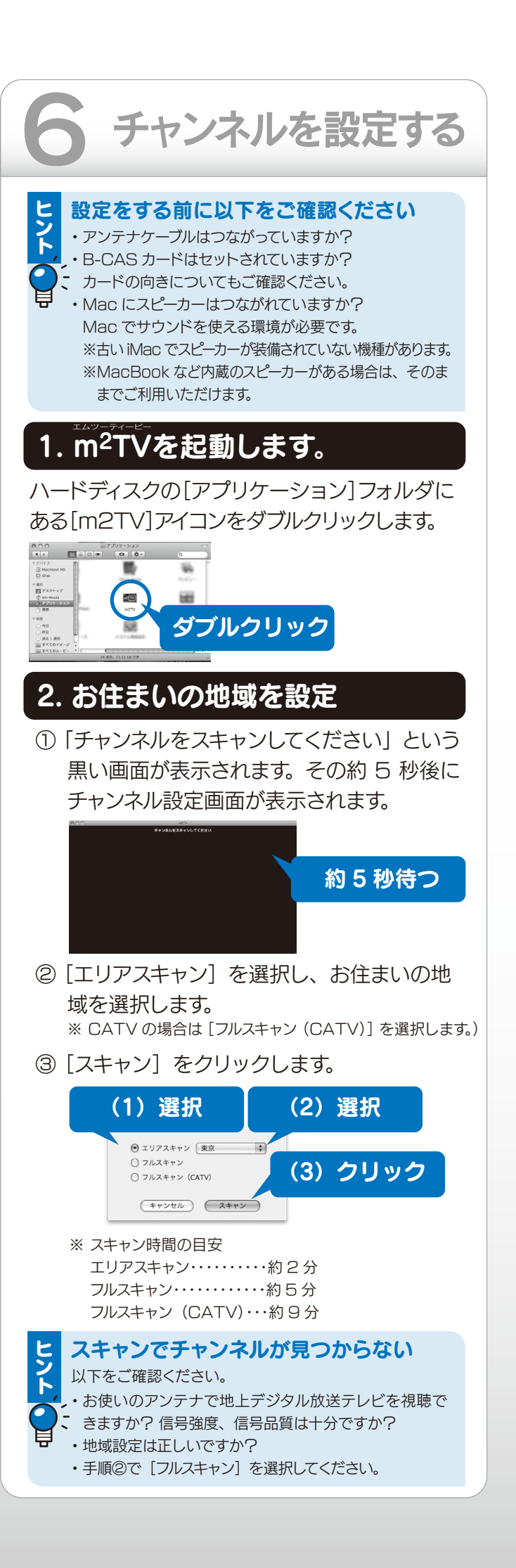

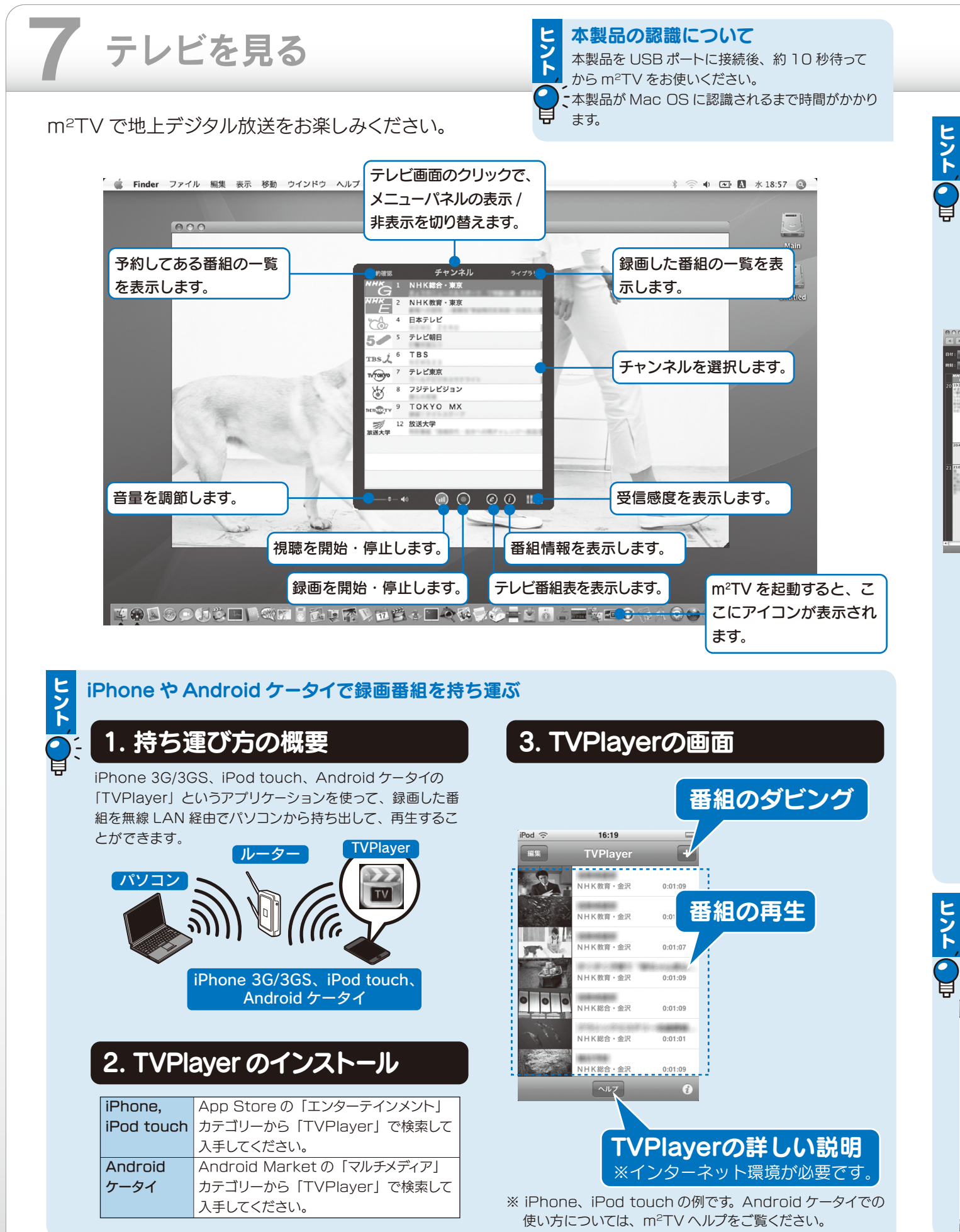

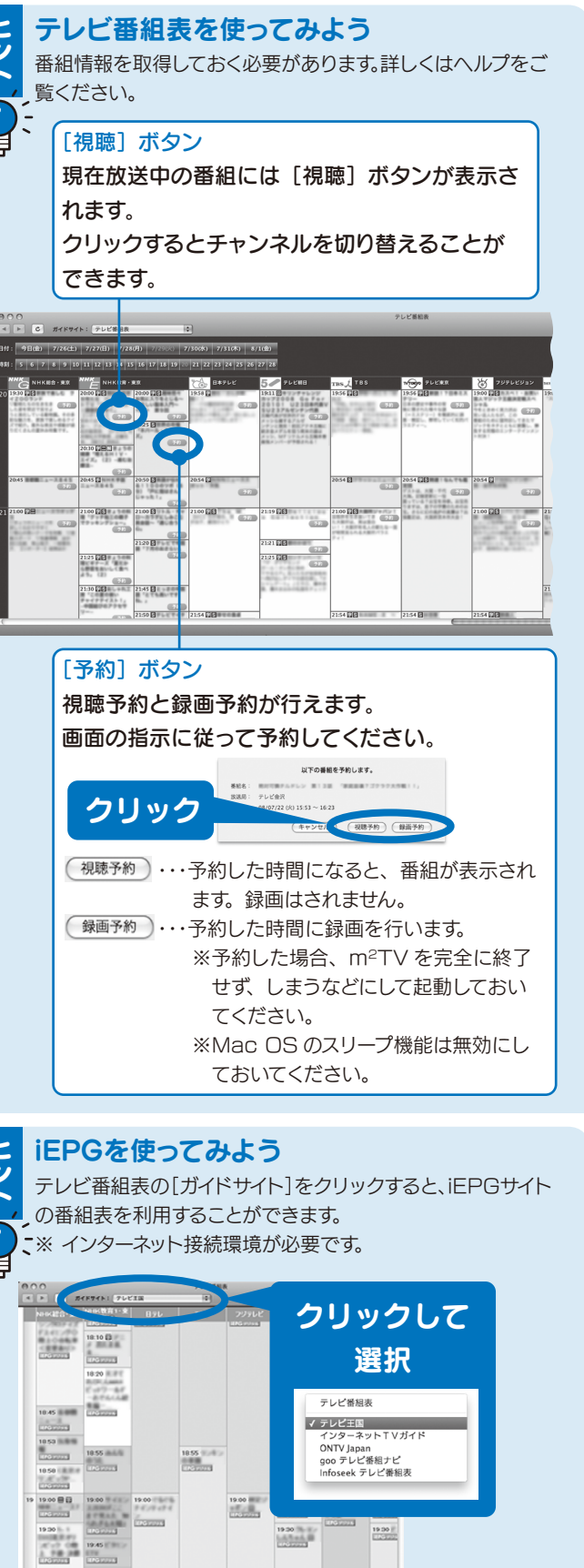

19:50

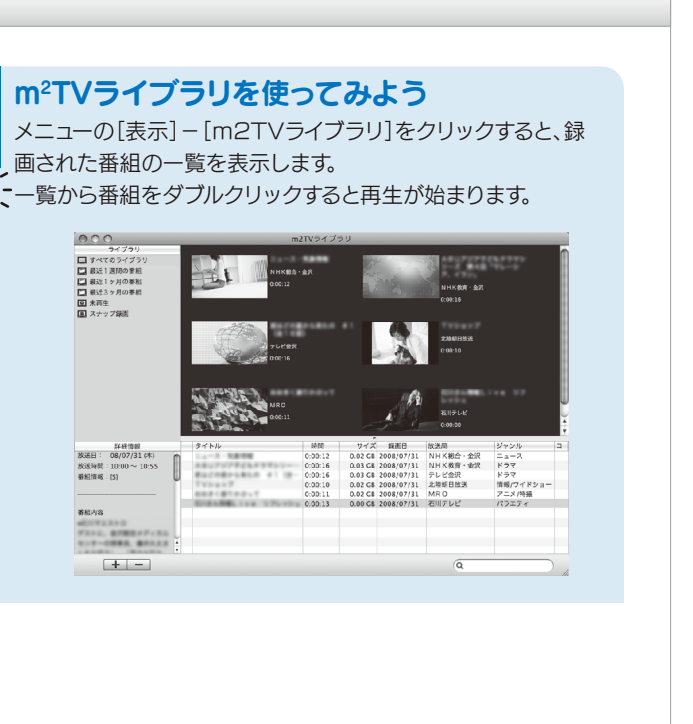

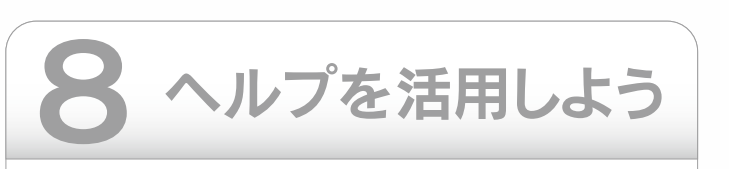

m<sup>2</sup>TV ヘルプには本製品の使用例から困っ たときの対処まで、様々な情報が記載されて います。 m<sup>2</sup>TV ヘルプをご覧になり、本製品をご活 用ください。

- \* 記載されている内容 \*
  - ・使ってみよう(使用例)
  - 画面詳細
- ・困った時には (FAQ) など

(1)クリック 🥻

\* ヘルプの起動手順 \*

ヘルプメニューをクリックします。
②[m2TV ヘルプ] をクリックします。

m2TV ヘルプ

(2) クリック